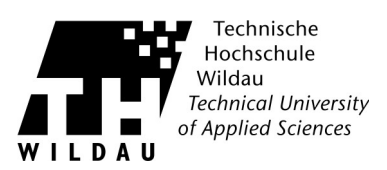

## Einrichtung eines E-Mail-Kontos in Outlook2016 für Mitarbeiter

## Einleitung

Das Zimbra – Email Konto bietet Funktionen, die weit über das Senden und Empfangen von Emails hinausgehen. Dazu gehören Kalender, Aufgabenplanung und -verwaltung. All diese Funktionen, die Sie vom Webmailclient kennen stehen über die MAPI Schnittstelle auch in Outlook zur Verfügung. Um diese Schnittstelle optimal nutzen zu können muss zunächst der Outlook-Connector installiert werden. (Dieser steht nur für Mitarbeiteraccounts zur Verfügung)

Die Outlook Versionen ab 2010 unterscheiden sich nur minimal von den unten dargestellten Bildern und können analog eingerichtet werden.

## Installation Zimbra-Outlook-Connector

Sie können das Programm auf der Seite <u>https://www.th-wildau.de/hochschule/organisation/stabsstellen-und-zentrale-einrichtungen/hochschulrechenzentrum/e-mail/</u> herunterladen. Starten Sie die Installation durch Aufruf des heruntergeladenen Programms.

Nachdem Sie die Nutzungsbegingungen akzeptiert haben startet die Installation. Sollten Sie zu einem Neustart des Rechners aufgefordert werden, dann tun Sie das entweder gleich; auf jeden Fall bevor Sie mit der Einrichtung des Outlook-Kontos fortfahren.

## **Kontoeinrichtung Outlook**

Der Zimbra-Connector funktioniert nur, wenn dieser der primäre Standardaccount im verwendeten Outlookprofil ist. Falls Sie bereits Konten in Outlook eingerichtet hatten legt Ihnen der Connector bei der Installation ein neues leeres Profil an. Falls das für Sie zutrifft, achten Sie in den folgenden Schritte darauf, dass Sie das leere Profil verwenden.

Die Kontoeinrichtung in Outlook erfolgt wahlweise über die Systemsteuerung und dem E-Mail-Applet, oder direkt aus dem Programm heraus. Wählen Sie entweder im Applet den Schalter E-Mail-Konten oder im Programm den Bereich Datei und dann Kontoeinstellungen.

| 9                |                                               |                       | Kontoei             | instellungen       |                          |               |
|------------------|-----------------------------------------------|-----------------------|---------------------|--------------------|--------------------------|---------------|
| E-Ma<br>Si<br>äi | <b>il-Konten</b><br>e können ein Ko<br>ndern. | onto hinzufü <u>ç</u> | gen oder entfernen. | Sie können ein Kor | nto auswählen, um dessen | Einstellungen |
| E-Mail           | Datendateien                                  | RSS-Feeds             | SharePoint-Listen   | Internetkalender   | Veröffentlichte Kalender | Adressbüche   |
| 😪 Ne             | u 🛠 Repari                                    | eren 🔳 Ä              | ndern 📀 Als Sta     | andard festlegen   | 🗙 Entfernen 🔹 🗣          |               |
| Name             | - V5                                          |                       |                     | Тур                |                          |               |
|                  |                                               |                       |                     |                    |                          |               |
|                  |                                               |                       |                     |                    |                          |               |
|                  |                                               |                       |                     |                    |                          |               |
|                  |                                               |                       |                     |                    |                          |               |
|                  |                                               |                       |                     |                    |                          |               |
|                  |                                               |                       |                     |                    |                          |               |
|                  |                                               |                       |                     |                    |                          |               |
|                  |                                               |                       |                     |                    |                          |               |
|                  |                                               |                       |                     |                    |                          |               |

ntrum der TH Wildau

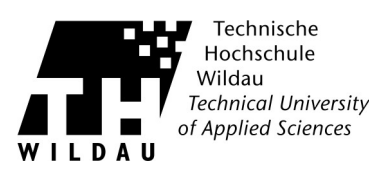

Wählen Sie im Reiter E-Mail den Schalter Neu...

| ٥                                                              | Konto hinzufügen                                                               | ×       |
|----------------------------------------------------------------|--------------------------------------------------------------------------------|---------|
| Konto automatisch einrichter<br>Manuelle Einrichtung eines Kor | n<br>ntos oder Herstellen einer Verbindung mit anderen Servertypen.            | ×       |
| ○ E-Mail-Konto                                                 |                                                                                |         |
| Ihr Name:                                                      | Beispiel: Heike Molnar                                                         |         |
| E-Mail-Adresse:                                                | Beispiel: heike@contoso.com                                                    |         |
| Kennwort:<br>Kennwort erneut eingeben:                         |                                                                                |         |
|                                                                | Geben Sie das Kennwort ein, das Sie vom Internetdienstanbieter erhalten haben. |         |
| Manuelle Konfiguration oder                                    | zusätzliche Servertypen                                                        |         |
|                                                                | < Zurück Weiter > At                                                           | brechen |

Dort wählen Sie Manuelle Konfiguration oder zusätzliche Servertypen aus.

| 0        | Konto hinzufügen ×                                                                                                    |
|----------|----------------------------------------------------------------------------------------------------|
| Dienst : | auswählen                                                                                                    |
|          | Mit Outlook.com oder Exchange ActiveSync kompatibler Dienst<br>Stellen Sie eine Verbindung mit einem Dienst, wie etwa Outlook.com, her, um auf E-Mail, Kalender, Kontakte und Aufgaben |
|          | zuzugreifen                                                                                                    |
|          | ○ POP oder IMAP<br>Verbindung mit einem POP, oder IMAP.F.Mail.Konto herstellen                                                                                                    |
|          | Andere Verbindung mit einem der unten aufgeführten Servertvoen herstellen                                                                                                    |
|          | Zimbra Collaboration Server<br>Zimbra Persona                                                                                                    |
|          |                                                                                                    |
|          |                                                                                                    |
|          |                                                                                                    |
|          |                                                                                                    |
|          | < Zurück Weiter > Abbrechen                                                                                                    |
|          |                                                                                                    |

Unter dem Punkt Andere finden Sie den Zimbra Collaboration Server. Wählen Sie diesen aus und fahren mit der Einrichtung des Kontos fort.

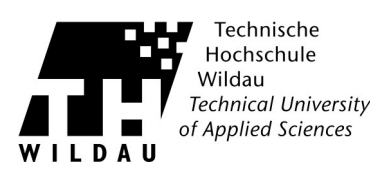

| Downloa                                 | d-Einstellungen                                     | ZDB-Konfiguration              |
|-----------------------------------------|-----------------------------------------------------|--------------------------------|
| Serverkonfiguration                     |                                                     | Verbindungseinstellungen       |
| seben Sie den Nai<br>rfahren Sie bei Ih | men Ihres Zimbra Collabo<br>rem Systemadministrator | oration-Servers ein. Den Namen |
| Servername:                             | webmail.th-wildau.o                                 | de                             |
|                                         | Sichere Verbindu                                    | ng v <mark>e</mark> rwenden    |
| seben Sie die Mai<br>ingerichtet wurd   | l-Adresse ein, die von Ihr<br>e.                    | em Systemadministrator für Sie |
| Mail-Adresse:                           | vorname.nachname                                    | @th-wildau.de                  |
| Geben das zu der<br>ein.                | oben angegebenen Mail                               | -Adresse zugehörige Passwort   |
| Passwort:                               |                                                     |                                |
|                                         |                                                     |                                |
|                                         |                                                     |                                |
|                                         |                                                     |                                |
|                                         |                                                     |                                |

Geben sie unter Servername webmail.th-wildau.de ein und aktivieren Sie die Sichere Verbindung. Bei der Mailadresse verwenden Sie die Mailadresse, die Sie mit Ihrem Account bekommen haben. Geben Sie zum Schluss noch das dazugehörige Passwort ein und schließen Sie die Einrichtung mit OK ab.

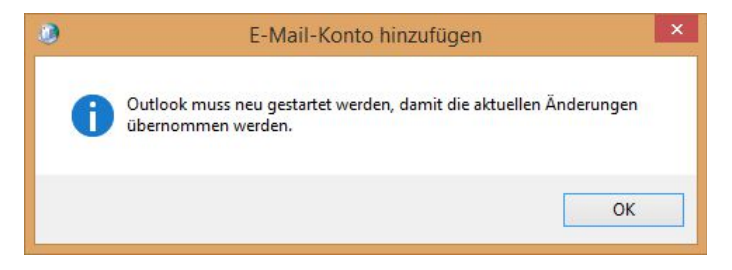